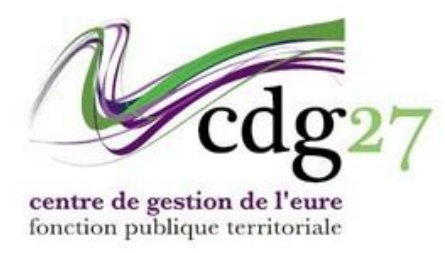

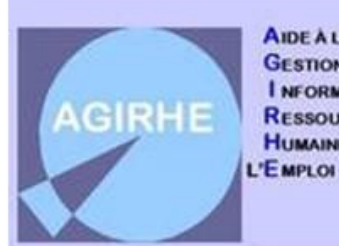

AIDE À LA Gestion I nformatisée des Ressources Humaines et de 'E mploi

# AJOUTER UN ACTE SUR LA CARRIERE DE L'AGENT

Vous utiliserez ce menu pour créer un agent pour lequel l'antériorité professionnelle n'a pas d'incidence sur le classement.

D'une manière générale cette procédure s'appliquera à la saisine de la plupart des événements liés à la carrière.

| CCAS de ZZtest |                    |                     |                    |               |                          |                  |               |  |  |
|----------------|--------------------|---------------------|--------------------|---------------|--------------------------|------------------|---------------|--|--|
| A              | 💒 Agent 👻          | 🏦 Collectivité 🝷    | i≡ L. D. Gestion ▼ | 📽 Instances 🛪 | <b>≜o</b> Remplacement ▼ | 트 Statistiques 🕶 | 🖹 Documents 🔻 |  |  |
|                |                    |                     | D44055             | DUPUIS Audrey | CCAS de ZZtest (271157)  | DHS:3500         |               |  |  |
| 💒 Ret          | tour à la liste de | s agents            |                    |               |                          |                  |               |  |  |
|                |                    | Identité            | Carrie             | ère           | Prévention               |                  | Formations    |  |  |
|                |                    |                     |                    |               | Absences                 |                  |               |  |  |
| Séle           | Recrutema<br>Arre  | t l'arrêté que vous | souhaitez saisir : |               | v                        | Tous             |               |  |  |

Quand on saisit un nouvel agent, AGIRHE vous propose uniquement de créer un acte de recrutement.

Nous allons choisir de créer un acte de recrutement d'agent non titulaire de droit public. Agirhe nous propose plusieurs cas de figure.

|      |                    |                                           | CCA                                                                                    | S de ZZtest                  |                  |               |   |
|------|--------------------|-------------------------------------------|----------------------------------------------------------------------------------------|------------------------------|------------------|---------------|---|
| •    | 💒 Agent 👻          | 🟦 Collectivité 👻 🗄                        | ≡ L. D. Gestion • 👘 Instance                                                           | s 🔹 🧘 Remplacement 🔹         | ⊑ Statistiques ▼ | 🖥 Documents 🔻 |   |
|      |                    |                                           | D44055 DUPUIS Audro                                                                    | ey CCAS de ZZtest (271157)   | ) DHS:3500       |               |   |
| Ret  | tour à la liste de | sagents                                   |                                                                                        |                              |                  |               |   |
|      |                    | Identité                                  | Carrière                                                                               | Prévention                   |                  | Formations    |   |
|      |                    |                                           |                                                                                        | Absences                     |                  |               |   |
| Séle | ectionner le type  | e et l'arrêté que vous so                 | uhaitez saisir :                                                                       |                              |                  |               | ^ |
|      | Recruteme          | ent Recrutement d'un cont                 | ractuel public                                                                         | Y                            |                  |               |   |
|      |                    | A Notro shaiy                             |                                                                                        |                              |                  |               |   |
|      | AP                 | Pre Votre choix                           |                                                                                        |                              | Tous             |               |   |
|      |                    | A 38 : contrat PACT                       | E (XR18)                                                                               |                              |                  |               |   |
|      |                    | CDD - Emploi de dir                       | ection (XR93)                                                                          |                              |                  |               |   |
|      |                    | CDD Accroissement                         | saisonnier d'activité (XR81)                                                           |                              |                  |               |   |
|      |                    | CDD Accroissement                         | temporaire d'activité (XR80)                                                           |                              |                  |               |   |
|      |                    | DD après reprise e                        | n gestion directe de service géré par enti                                             | té privée (XR10)             |                  |               |   |
|      |                    | CDD après transfert                       | activité d'une personne pub à autre pers                                               | onne pub (XR23)              |                  |               |   |
|      |                    | CDD emploi dépend                         | ant autre autorité - 2000 hab et group                                                 | 10000 hab (XR91)             |                  |               |   |
|      |                    | 🛛 CDD emploi perman                       | ent - vacance temporaire d'emploi (XR84                                                | )                            |                  |               |   |
|      |                    | B CDD emploi perman                       | ent (communes - 1 000 habitants et grou                                                | ıp 15 000 hab) (XR87)        |                  |               |   |
|      |                    | CDD emploi perman                         | ent -50% temps complet (+1000 habitar                                                  | its) (XR89)                  |                  |               |   |
|      |                    | CDD emploi perman                         | ent secrétaire général de mairie (commu                                                | nes - 2000 habitants) (XR79) |                  |               |   |
|      |                    | CDD emploi perman                         | CCCAS de ZZCest                                                                        |                              |                  |               |   |
|      |                    | CDD Remplacement                          | temporaire d'un fonctionnaire ou d'un co                                               | intractuel (XR83)            |                  |               |   |
|      |                    | CDI après reprise er                      | n gestion directe de service gere par entit                                            | ce privee (XR16)             |                  |               |   |
|      |                    | CDI apres transfert     CDI amploi perman | acuvite o une personne pub a autre perso<br>ant agent justifiant des 6 ans de services | nublice (VP79)               |                  |               | ~ |

La sélection, dans notre exemple, portera sur le recrutement d'agent dans le cadre d'un accroissement temporaire d'activité.

| CCAS de ZZtest |                    |                        |                            |               |                       |             |          |               |  | <b>**</b> |
|----------------|--------------------|------------------------|----------------------------|---------------|-----------------------|-------------|----------|---------------|--|-----------|
| •              | 💒 Agent 👻          | 🏦 Collectivité ▼       | ⊞ L. D. Gestion ▼          | 📽 Instances 🛪 | Remplacement          | - 🖻 Statis  | tiques 🕶 | 🖹 Documents 🔻 |  |           |
|                |                    |                        | D44055                     | DUPUIS Audrey | CCAS de ZZtest (27115 | 57) DHS:350 | 00       |               |  |           |
| 🚣 Ret          | our à la liste des | agents                 |                            |               |                       |             |          |               |  |           |
|                |                    | Identité               | Carriè                     | ère           | Prévention            |             |          | Formations    |  |           |
|                |                    |                        |                            |               | Absences              |             |          |               |  |           |
| Séle           | ctionner le type   | et l'arrêté que vous   | souhaitez saisir :         |               |                       |             |          |               |  |           |
|                | Recruteme          | nt Recrutement d'un co | ontractuel public          |               | Y                     |             |          |               |  |           |
|                | Arre               | té CDD Accroissement   | temporaire d'activité (XR8 | 0)            |                       | ¥           | Tous     |               |  |           |
|                | (Votre choix       |                        |                            |               |                       | <b>^</b>    |          |               |  |           |
|                |                    | > Votre choix          |                            |               |                       | ^           |          |               |  |           |
|                |                    | engagement initia      | al<br>le l'engagement      |               |                       | ~           |          |               |  |           |
|                |                    |                        |                            |               |                       |             |          |               |  |           |
|                |                    |                        |                            |               |                       |             |          |               |  |           |
|                |                    |                        |                            |               |                       |             |          |               |  |           |
|                |                    |                        |                            |               |                       |             |          |               |  |           |
|                |                    |                        |                            |               |                       |             |          |               |  |           |
|                |                    |                        |                            |               |                       |             |          |               |  |           |
|                |                    |                        |                            |               |                       |             |          |               |  |           |
|                |                    |                        |                            |               |                       |             |          |               |  |           |

Le programme nous demande de préciser s'il s'agit d'un engagement initial ou d'un renouvellement. La fenêtre suivante s'ouvre.

| CCAS de ZZtest |                    |                                        |                      |                        |                      |                  |             |   |
|----------------|--------------------|----------------------------------------|----------------------|------------------------|----------------------|------------------|-------------|---|
| A              | 🏰 Agent 🔻          | 🏦 Collectivité ▾                       | ≔ L. D. Gestion ▼    | 📽 Instances 🛪          | Remplacement         | - 🗉 Statistiques | Documents - |   |
|                |                    |                                        | D44055 <b>[</b>      | OUPUIS Audrey          | CCAS de ZZtest (2711 | 57) DHS :3500    |             |   |
| 🕌 Re           | tour à la liste de | es agents                              |                      |                        |                      |                  |             |   |
|                |                    | Identité                               | Carriè               | re                     | Prévention           |                  | Formations  |   |
|                |                    |                                        |                      |                        | Absences             |                  |             |   |
|                |                    | Arreté                                 | CDD Accroissement te | mporaire d'activité (3 | XR80)                |                  | ¥           | ^ |
|                |                    |                                        | engagement initial   |                        |                      |                  | ♥           |   |
|                |                    | Date d'effet                           |                      |                        |                      |                  |             |   |
|                |                    | Date de fin incluse                    |                      |                        |                      |                  |             |   |
|                |                    | Durée                                  | Calcul               |                        |                      |                  |             |   |
|                |                    | Collectivité                           | CCAS de ZZtest       |                        | *                    |                  |             |   |
|                |                    | Filière                                | Votre choix          |                        |                      |                  | V           |   |
|                |                    | Cadre d'emplois                        | Votre choix          |                        |                      |                  | •           |   |
|                |                    | Grade                                  | Votre choix          |                        |                      |                  | <b>Y</b> 🟮  |   |
|                |                    | Echelon                                | <b></b>              |                        |                      |                  |             |   |
|                |                    | Indice brut et majoré<br>du classement | $\frown$             |                        |                      |                  |             |   |
|                |                    | Temps de travail                       | Hebdomadaire         | Mensuel                | hmn                  | h mn             | h mn        | • |
|                |                    |                                        | F                    |                        |                      |                  |             | ~ |

Il convient alors de renseigner les dates de début et de fin, **de cliquer sur le bouton calcul pour que le programme prenne en compte la durée**, de renseigner la filière, le cadre d'emploi, le grade et l'échelon (AGIRHE complétera automatiquement les valeurs des IB et IM correspondants et de préciser la durée de service avant de valider.

|                                        | CCAS de ZZtest                          |                             |                                       |               |   |  |  |  |  |
|----------------------------------------|-----------------------------------------|-----------------------------|---------------------------------------|---------------|---|--|--|--|--|
| 🟫 😤 Agent 🔹 🏛 Collectivité 👻 🗄         | ≡ L. D. Gestion 🝷 🛯 📽 Instan            | ces 🔹 🔓 Remplacement 👻      | 트 Statistiques ▼                      | 🖥 Documents 🔻 |   |  |  |  |  |
|                                        | D44055 DUPUIS Aud                       | Irey CCAS de ZZtest (271157 | 7) DHS :3500                          |               |   |  |  |  |  |
| Netour à la liste des agents           |                                         |                             |                                       |               |   |  |  |  |  |
| Identité                               | Carrière                                | Prévention                  |                                       | Formations    |   |  |  |  |  |
|                                        |                                         | Absences                    |                                       |               |   |  |  |  |  |
| Arreté                                 | CDD Accroissement temporaire d'acti     | ivité (XR80)                | ¥                                     |               | ^ |  |  |  |  |
|                                        | engagement initial                      |                             | ¥                                     |               |   |  |  |  |  |
| Date d'effet                           | 01/04/2025                              |                             |                                       |               |   |  |  |  |  |
| Date de fin incluse                    | 30/09/2025                              |                             |                                       |               |   |  |  |  |  |
| Durée                                  | 180 Calcul                              |                             |                                       |               |   |  |  |  |  |
| <br>Collectivité                       | CCAS de 77test                          | ×                           |                                       |               |   |  |  |  |  |
| Conectivite                            |                                         |                             |                                       |               |   |  |  |  |  |
| Filiere<br>Cadre d'emplois             | ediointe techniques territoriaux NT     |                             | ¥                                     |               |   |  |  |  |  |
| Grade                                  | adjoint technique territorial contractu | iel                         | · · · · · · · · · · · · · · · · · · · | 0             |   |  |  |  |  |
| Echelon                                | 01 V                                    |                             |                                       | -<br>-        |   |  |  |  |  |
| Indice brut et majoré<br>du classement | 367 366                                 |                             |                                       |               |   |  |  |  |  |
| Temps de travail                       | Hebdomadaire Mens                       | h mn                        | hmn                                   | hmn           |   |  |  |  |  |
|                                        | ·····                                   |                             |                                       |               | ~ |  |  |  |  |

AGIRHE revient sur l'écran "déroulement de carrière".

|          | CCAS de ZZtest  |                                            |                                        |                               |                  |               |                  |                              |              |            |
|----------|-----------------|--------------------------------------------|----------------------------------------|-------------------------------|------------------|---------------|------------------|------------------------------|--------------|------------|
| A        | 💒 Agent         | <ul> <li>★ Collectivité ▼</li> </ul>       | ⊞ L. D. Gestion ▼                      | 📽 Instances 🔻                 | 💄 Remplace       | ement 👻 🗉     | ■ Statistiques ▼ | 🖹 Documents 🔻                |              |            |
|          |                 |                                            | D44055 <b>D</b>                        | UPUIS Audrey                  | CCAS de ZZtest   | (271157) D    | 0HS :3500        |                              |              |            |
| 📥 Re     | tour à la liste | e des agents                               |                                        |                               |                  |               |                  |                              |              |            |
|          |                 | Identité                                   | Carrièr                                | e                             | Préve            | ntion         |                  | Formations                   |              |            |
|          |                 |                                            |                                        |                               | Absences         |               |                  |                              |              |            |
| Accès Do | ossier numérisé |                                            |                                        |                               |                  |               |                  |                              |              | ^          |
| Situa    | tion admini     | strative actuelle                          |                                        |                               |                  |               |                  |                              |              |            |
|          |                 |                                            |                                        |                               |                  |               |                  |                              |              |            |
| Tem      | os de travail   |                                            |                                        |                               |                  |               |                  |                              |              |            |
| Déro     | ulement de      | carrière                                   |                                        |                               |                  |               |                  |                              |              |            |
| Ajou     | ter un acte     | Services an                                | ntérieurs                              | Ajou                          | ter une carrière | Ss les        | absences         | Ss les annulés               | Imp.local    |            |
| PD       | F               |                                            | 0                                      |                               |                  |               | ¥ 😑              | Inverser lignes              | Interco.     |            |
| D        | ate 📀           | Arrêté                                     | Grade                                  | <ul> <li>Ech. (\$)</li> </ul> | DHS 📀 C          | ollectivité   |                  | ٢                            |              |            |
| 30       | /09/2025        | Fin de contrat                             | adjoint technique terri<br>contractuel | orial 01(C1)                  | 3500 0           | CAS de ZZtest |                  | Supp.                        | Imprime      | $\bigcirc$ |
| 01       | /04/2025        | CDD Accroissement<br>temporaire d'activité | adjoint technique terri                | orial 01(C1)                  | 3500 C           | CAS de ZZtest |                  | Supp.                        | Imprime      | $\bigcirc$ |
| Er       | registrements s | sur la page: 10 💙                          |                                        |                               |                  |               | Enregistrem      | ents: 1 jusqu'à 2 de 2 - Pag | ges: 📧 🔍 1 📎 | R          |
| Proc     | haines évolu    | itions de carrière                         |                                        |                               |                  |               |                  |                              |              |            |
|          |                 |                                            |                                        |                               |                  |               |                  |                              |              |            |

On constate que deux événements se sont inscrits dans le tableau : L'engagement et la fin de l'engagement, conformément aux dates renseignées précédemment.

A ce stade, les lignes apparaissent en violet, ce qui signifie que vous avez généré les situations, mais que celles-ci n'ont pas encore été validées par le Centre de Gestion.

Vous pouvez, tant que ces situations n'ont pas été validées, soit les supprimer à l'aide du bouton "Supp." en bout de ligne, soit les modifier en cliquant sur la ligne.

Après leur validation par le Centre de Gestion, ces actions ne seront plus possibles.

Par ailleurs, vous pouvez générer l'acte d'engagement en cliquant sur le bouton "Imprime" situé sur la ligne correspondante, puis aller récupérer le document dans "Documents A Imprimer" (procédure habituelle).

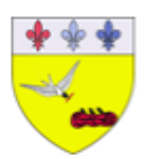

# CONTRAT D'ENGAGEMENT, EN CDD, D'UN AGENT NON TITULAIRE DE DROIT PUBLIC

[Recrutement d'un adjoint technique territorial contractuel, pour accroissement tem-

poraire d'activité] 35/35ème

Contrat établi en application des dispositions de l'article L. 332-23 1ª du code général de la fonction publique

Entre CCAS de ZZtest, rue du moins que rien 27007 Lo bas légalement représentée par son Président, Simone Louise de Pinet de Borde, et Madame Audrey DUPUIS, née le 14 avril 1990 à EVREUX domiciliée : Rue Calbert 27000 EVREUX

- Vu le Code général des collectivités territoriales,
- Vu le Code Général de la Fonction Publique,
- Vu le décret nº 88-145 du 15 février 1988 modifié pris pour l'application de l'article 136 de la loi du 26 janvier 1984 modifiée portant dispositions statutaires relatives à la fonction publique territoriale et relatif aux agents non titulaires de la fonction publique territoriale,
- Vu la délibération en date du \*\*\*\*\*\* autorisant La Présidente à recruter un agent en vue de faire face à un accroissement temporaire d'activité sur le grade d'adjoint technique territorial contractuel à 35/35ème,
- Vu l'aptitude physique de l'intéressée à l'emploi,

Considérant la nécessité de recruter temporairement un adjoint technique territorial contractuel non titulaire pour faire face à un accroissement temporaire d'activité du service du 1er avril 2025 au 30 septembre 2025 inclus,

Considérant que Madame Audrey DUPUIS satisfait aux conditions de recrutement fixées pour l'emploi,

### ll a été convenu ce qui suit :

# Durée du contrat :

Madame Audrey DUPUIS est recrutée en qualité d'adjoint technique territorial contractuel, du 1er avril 2025 au 30 septembre 2025 inclus, sur la base d'une durée hebdomadaire de service de 35/35ème.

Madame Audrey DUPUIS est invitée à effectuer, dans le cadre de son contrat, une période d'essai de ..... à compter de son recrutement.

Jusqu'au terme de cette période, chaque partie pourra mettre fin au présent engagement sans préavis ni indemnité.

### Rémunération :

Madame Audrey DUPUIS sera rémunérée à raison de 35/35ème de l'indice brut : 367, majoré : 366 correspondant au 1er échelon du grade d'. (emploi de catégorie ). La rémunération sera versée mensuellement à terme échu par virement sur l te bancaire de l'intéressée

519652

La majeure partie des caractéristiques de l'engagement sont automatiquement gérés par AGIRHE. Toutefois certaines données doivent être complétées à l'édition du document. Une fois l'acte Imprimé et signé par l'autorité territoriale, <u>il doit être adressé au Centre de Gestion pour validation et classement.</u> Cet envoi peut être fait par voie électronique (Scan).

La durée de vie des documents générés est de 28 jours. Passé ce délai, il faut relancer l'impression.

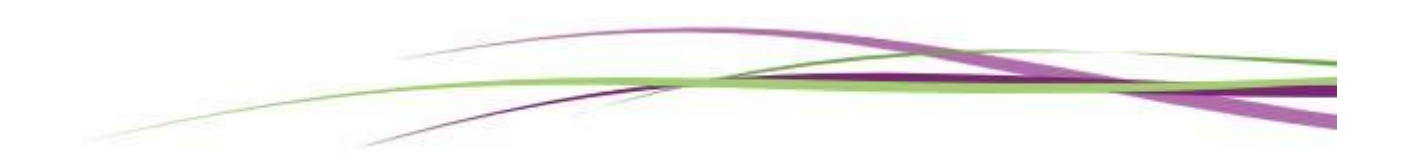